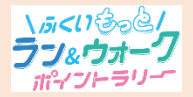

参加ガイド② アプリのインストール方法

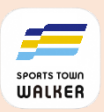

#### 事前準備

### 1.アプリ「Google Fit」のダウンロードと動作確認

アプリ「Google Fit」と連携することで歩数を計測しますので、 あらかじめ当アプリをダウンロードしてください。

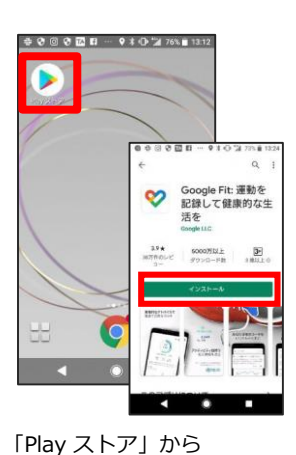

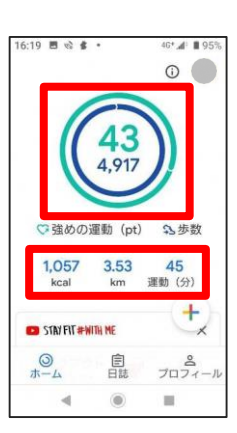

「Play ストア」から 正常に運動量が測れて 「Google Fit」をダウンロード いるかご確認ください。

|                                                                                                    |            | 0      |
|----------------------------------------------------------------------------------------------------|------------|--------|
|                                                                                                    | -          |        |
|                                                                                                    | 0          |        |
|                                                                                                    | 0          |        |
|                                                                                                    |            |        |
| ♡強めのシ                                                                                                    | 運動 (pt)    | な歩数    |
| 0                                                                                                    | 0          | 0      |
| kcal                                                                                                    | km         | 運動(分)  |
| D STAY FIT # NITH P                                                                                                    | Æ          | ×      |
| ワークアウト<br>・ プレイリスト                                                                                                    | ' <b>'</b> | 原想 十   |
| 0                                                                                                    | Ê          | 8      |
| <u><u></u><u></u><u><u></u><u></u><u></u><u></u><u></u><u></u><u></u><u></u><u></u><u></u><u></u><u></u><u></u><u></u><u></u><u></u></u></u> | 140        | フロフィール |
|                                                                                                    | U.         |        |

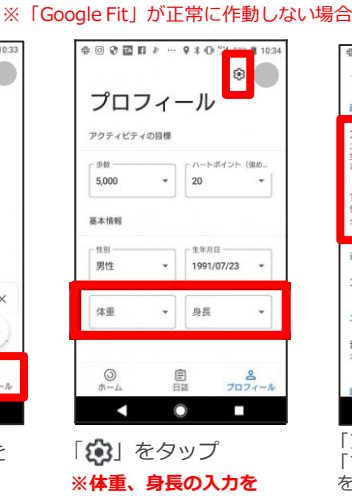

忘れずに行ってください。

\*\* すべてのアクライビティを地図に追加 の言所等を使用して、自動的に記載されるア ウィビティを地図上に表示します 第5 アドバイス エクササイズ 音声通知 オフ ます アクティビディの記録」

⊕ @ ♥ █ KI ♪ … ♥ \$ O → 3 88% # 10.3

-トフォンのセンサーを使用して、 >距離などの指標を自動的に記録し

6 設定

アクティビティの記録

「すべてのアクティビティ を地図に追加」をONにして ください。

# 2.アプリ「スポーツタウンWALKER」のダウンロード

右記のコードをスマートフォンで読み取って、アプリをダウンロード してください。

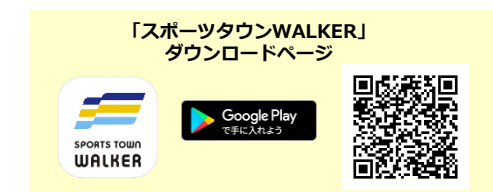

「Google Fit」ダウンロードページ

#### 3. 「スポーツタウンWALKER」を起動し、 Google アカウントを選択

「スポーツタウンWALKER」
「Google Fit」に登録しているGoogleアカウントを選択
① 位置情報へのアクセスを「許可」にタップ

### 4. 「Sports net ID (RUNNET)」連携

- ①「Sports net ID(RUNNET)」のユーザIDとパスワードを入力
- □「ログイン」をタップ
  - ※連携がお済みでないと「ふくいもっとラン&ウォークポイントラリー」 に参加できません。

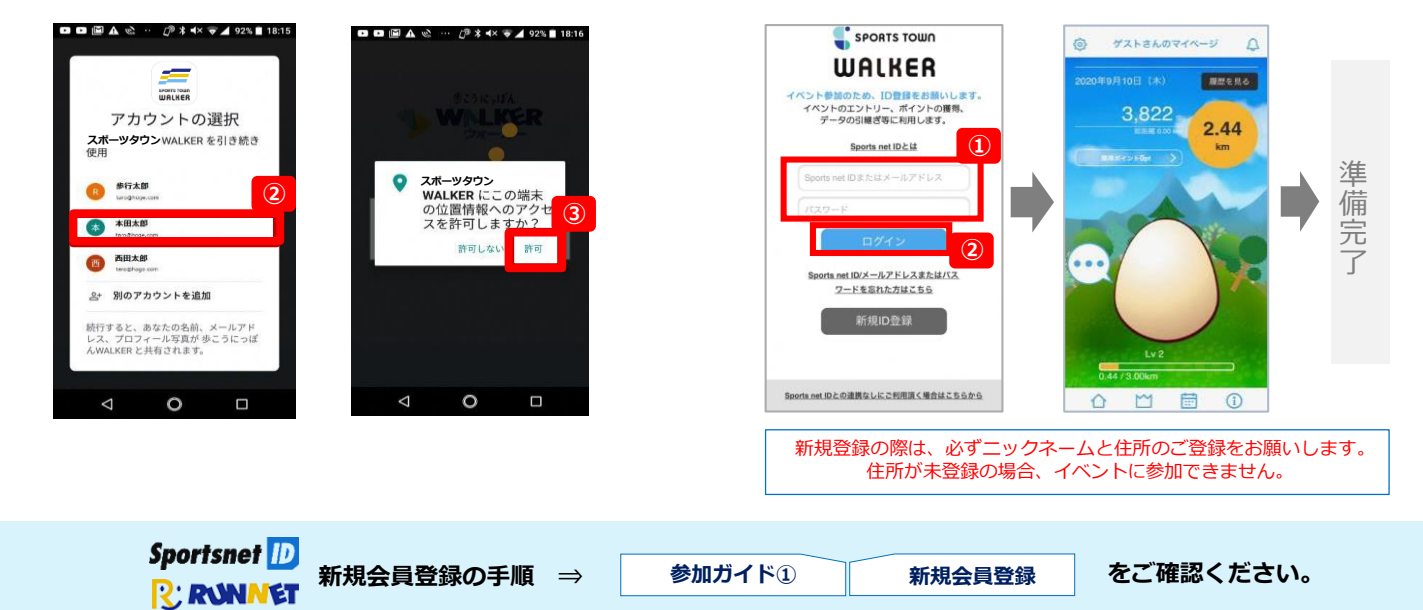

# 【参考】Androidをご利用の方 アプリ「Google Fit」の初期設定

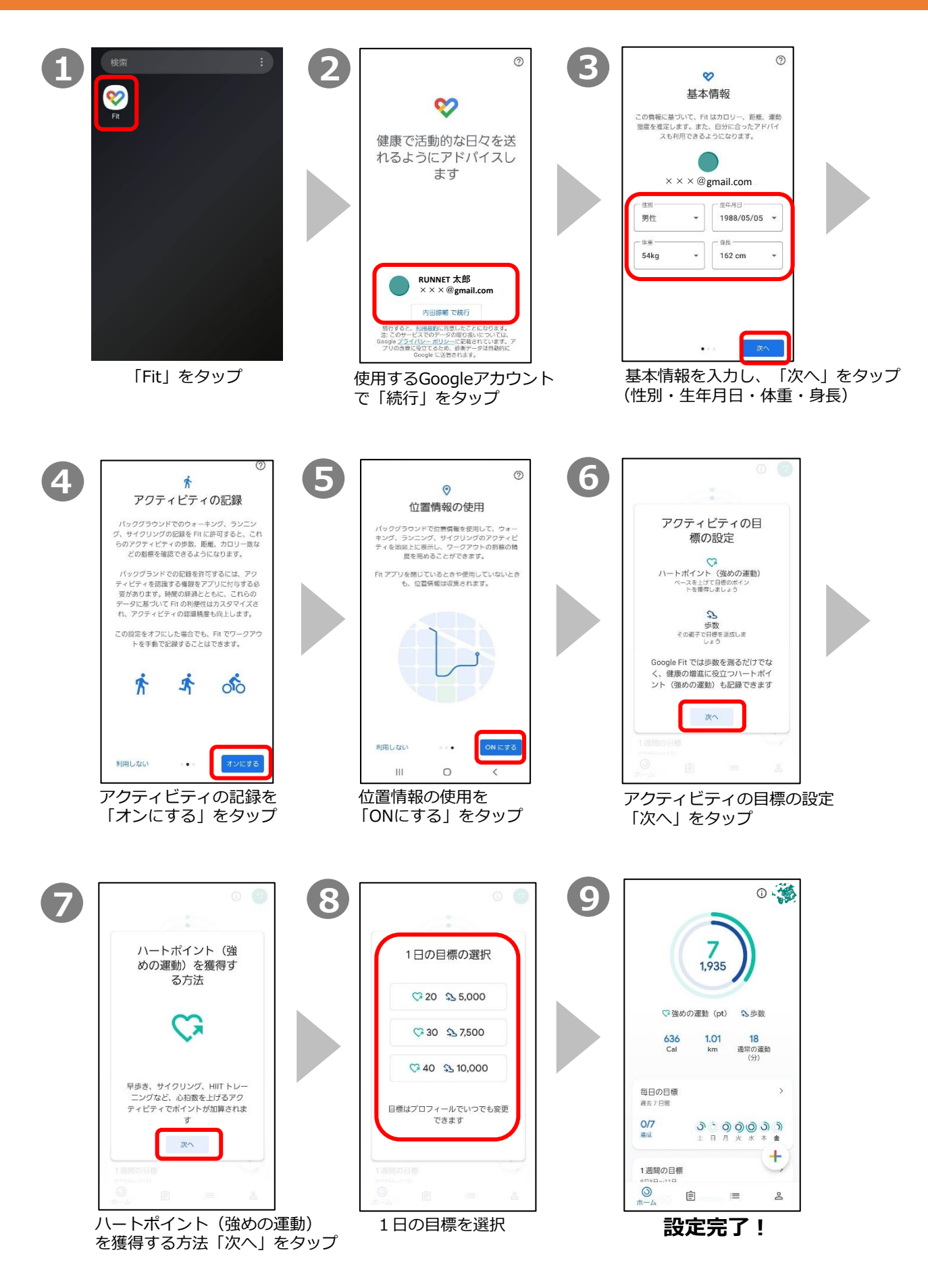